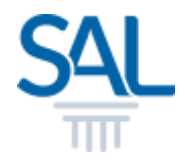

# Forgot Password?

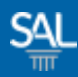

#### STEP <u>1 of 3</u>

## Go to the Member Portal and click Forgot you password?

https://customer.sal.sg

| SALID Help (?)                                               |
|--------------------------------------------------------------|
| Please enter the following information to sign up or sign in |
| Email                                                        |
| Email                                                        |
| Password Forgot your password?                               |
| Password 📀                                                   |
| □ Keep me signed-in for next 30 days                         |
| Need a free account? Sign up now                             |

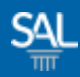

#### STEP <u>2 of 3</u>

 Complete the verification and retrieve the code sent to your email. Once verified, click Reset Password

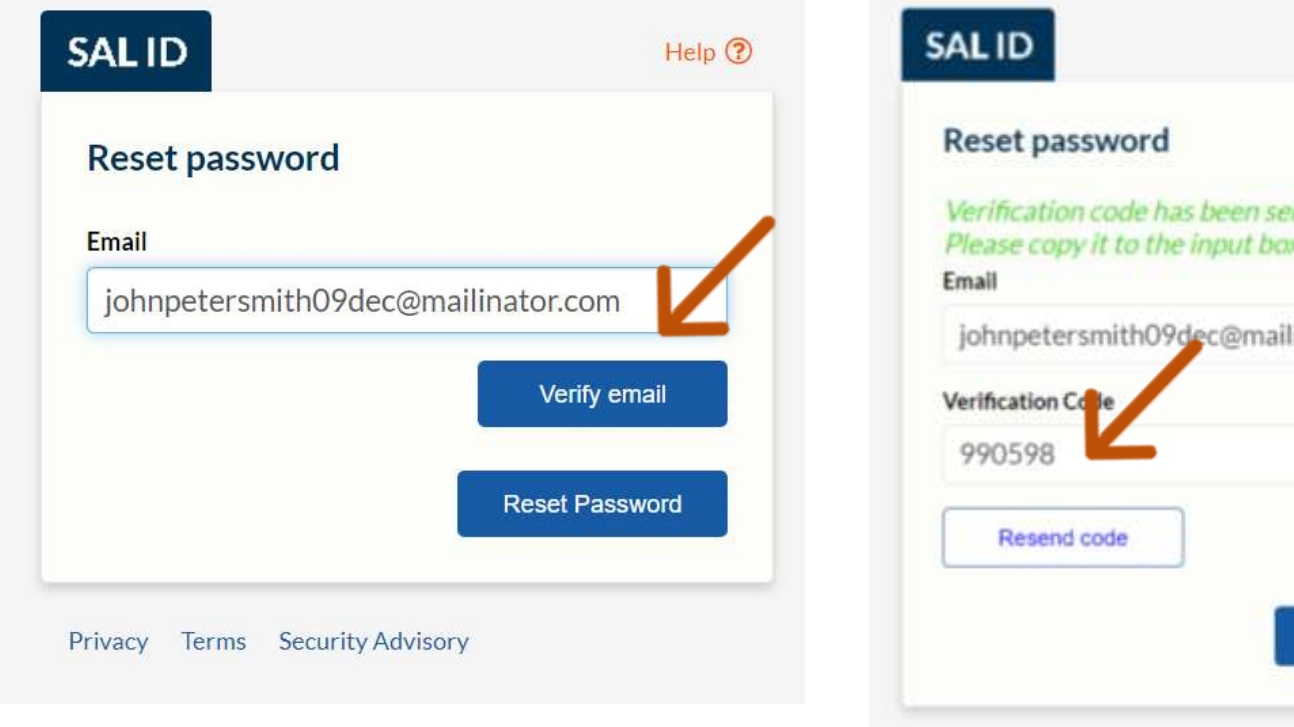

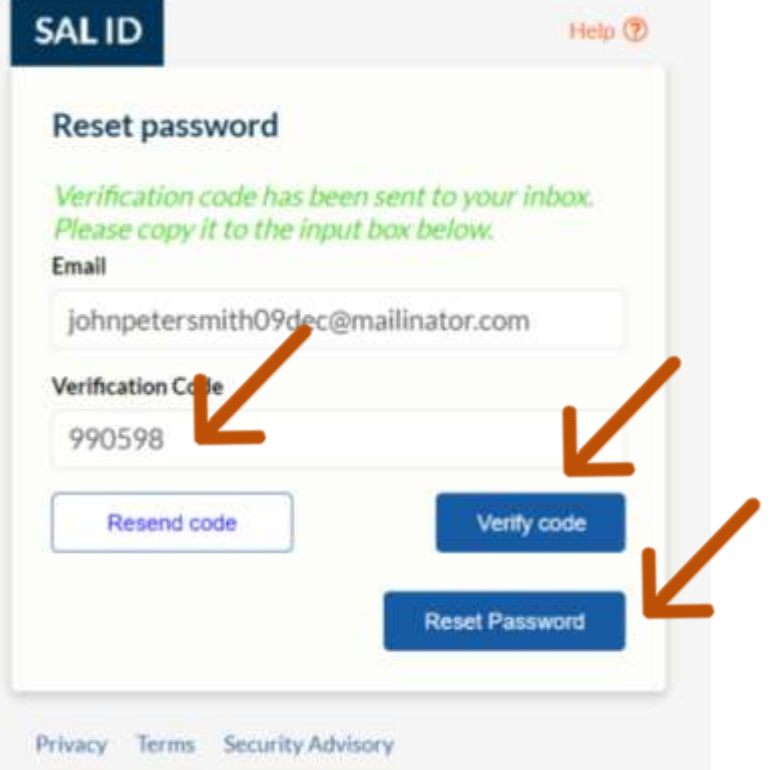

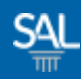

### STEP <u>3 of 3</u>

- Set a new password aligned with the security recommendations
  - Use at least 8 characters, including
  - Uppercase letters
  - Lowercase letters
  - Numbers
  - Special characters

| Reset password                                                                                                  |          |
|----------------------------------------------------------------------------------------------------|----------|
| Set password                                                                                                    |          |
| Security Recommendations                                                                                        |          |
| Use at least 8 characters, including<br>Uppercase letters<br>Lowercase letters<br>Numbers<br>Special characters |          |
| Avoid reusing passwords from other sites                                                                        |          |
| New Password                                                                                                    |          |
| •••••                                                                                                    | ۲        |
| Confirm New Password                                                                                            |          |
| •••••                                                                                                    | • 4      |
|                                                                                                    | Continue |
|                                                                                                    |          |